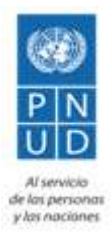

## Proyecto "Apoyo al Ciclo Electoral de El Salvador (2018-2019)"

|                               | DOCUMENTACIÓN AULA VIRTUAL Y<br>APLICACIONES MÓVILES |                     |
|-------------------------------|------------------------------------------------------|---------------------|
| Fecha de Vigencia: MARZO 2018 | Código: DOC-TSE-2018                                 | Versión: <b>1.0</b> |

# DOCUMENTACIÓN OFICIAL PARA AULA VIRTUAL Y APLICACIONES MÓVILES

Versión 1.0

# Tabla de contenidos

| Tabla de contenidos               |                    | 1 |
|-----------------------------------|--------------------|---|
| 1.0 Aula Virtual                  |                    | 2 |
| 1.1 Requerimientos                |                    | 2 |
| 1.2 Archivos de respaldo          |                    | 2 |
| 1.3 Pasos para restaurar          |                    | 2 |
| 1.4 Configuraciones adicionales   |                    | 2 |
| 2.0 Aplicaciones                  |                    | 3 |
| 2.1 Legislación Electoral         |                    | 3 |
| 2.1.1 Requerimientos              |                    | 3 |
| 2.1.2 Instalación                 |                    | 3 |
| 2.1.3 Arquitectura                |                    | 3 |
|                                   | 2.1.3.1 Leyes      | 3 |
| 2.1.3.2 Controladores y servicios |                    | 3 |
|                                   | 2.1.3.3 Plantillas | 3 |
| 2.2 Junta Receptoras de Votos     |                    | 4 |
| 2.2.1 Requerimientos              |                    | 4 |
| 2.2.2 Instalación                 |                    | 4 |
| 2.2.3 Arquitectura                |                    | 4 |
|                                   | 2.2.3.1 Vídeos     | 4 |
|                                   | 2.2.3.2 Servicios  | 4 |
|                                   | 2.2.3.3 Páginas    | 4 |
| 2.3 Simuladores de votación       |                    | 5 |
| 2.3.1 Requerimientos              |                    | 5 |
| 2.3.2 Instalación                 |                    | 5 |
| 2.3.3 Arquitectura                |                    | 5 |
|                                   | 2.3.3.1 Modelos    | 5 |
| 2.3.3.2 Componentes               |                    | 5 |
|                                   | 2.3.3.3 Servicios  | 5 |
| 2.2.3.4 Páginas                   |                    | 5 |
|                                   |                    |   |

# 1.0 Aula Virtual

## 1.1 Requerimientos

- Moodle versión 3.3.1+ (Build: 20170810).
- PHP versión >= 5.4.4
- Servidor web funcionando.
- Servidor de base de datos funcionando.

## 1.2 Archivos de respaldo

- Código: Todos los archivos necesarios para el funcionamiento del Aula Virtual.
- *data\_folder*. Los archivos generados por los usuarios en el uso del Aula Virtual.
- Base de datos: Script con la información necesaria para el Aula Virtual y usuarios.

### 1.3 Pasos para restaurar

- 1. Seguir instrucciones iniciales de Moodle: Instalación.
- 2. Colocar el código en la carpeta del servidor web.
- 3. Colocar el data\_folder fuera del servidor web.
- 4. Restaurar base de datos.
- 5. Configurar conexión a base de datos en archivo config.php.
- 6. Configurar ruta de directorio data\_folder en archivo config.php.
- 7. Configurar CRON (Tarea programada).

### 1.4 Configuraciones adicionales

- 1. Plugin de notificaciones PUSH (OneSignal).
- 2. Plugin para validación de DUI (auth/tse).

## 2.0 Aplicaciones

## 2.1 Legislación Electoral

#### 2.1.1 Requerimientos

- NodeJS v4.7.0.
- NPM v2.15.11.
- Bower v1.8.0.

#### 2.1.2 Instalación

- 1. Navegar hasta directorio con el código.
- 2. Instalar Ionic y Cordova: npm install -g ionic cordova
- 3. Instalar dependencias: npm install
- 4. Instalar recursos: bower install
- 5. Preparar recursos: ionic cordova prepare
- 6. Generar build para Android: ionic cordova build android
- 7. Generar build para iOS: ionic cordova build ios

#### 2.1.3 Arquitectura

Esta aplicación está desarrollada con la versión 1 de *lonic* por lo que todo el código desarrollado se encuentra el el directorio **www**/

#### 2.1.3.1 Leyes

Se encuentran en el directorio **www/books**/ en formato epub. Si la ley sobrepasa los 200 kb se ha dividido en capítulos para agilizar su procesamiento. La información de las leyes se encuentra en el archivo **www/books.json.** 

#### 2.1.3.2 Controladores y servicios

Se encuentran en el directorio www/js. Siguen el estándar de lonic 1.

#### 2.1.3.3 Plantillas

Se encuentran en el directorio www/templates. Siguen el estándar de lonic 1.

## 2.2 Junta Receptoras de Votos

#### 2.2.1 Requerimientos

- NodeJS v8.4.0.
- NPM v4.6.1.

#### 2.2.2 Instalación

- 1. Navegar hasta directorio con el código.
- 2. Instalar Ionic y Cordova: npm install -g ionic cordova
- 3. Instalar dependencias: npm install
- 4. Generar build para Android: ionic cordova build android
- 5. Generar build para iOS: ionic cordova build ios
- 6. Crear directorio src/environments.
- 7. Crear archivo environment.ts en src/environments. Con el formato siguiente:

```
export const ENV = {
  mode: 'Production',
  oneSignalAppId: '5cf877d7-1337-49b5-0032-46aac1b74d09'
}
```

#### 2.2.3 Arquitectura

Esta aplicación está desarrollada con la versión 2 de *lonic* por lo que todo el código desarrollado se encuentra el el directorio **src**/

#### 2.2.3.1 Vídeos

Se encuentran en el directorio *src/assets/videos* en formato mp4. El detalle de los vídeos y categorías se encuentra en el archivo *www/assets/data/contents.json.* 

#### 2.2.3.2 Servicios

Se encuentran en el directorio src/providers.

- content: Guardar/buscar notificaciones y lectura de información de los vídeos.
- *utils*: Utilidades para funciones varias, como manipulación de arreglos.

#### 2.2.3.3 Páginas

Se encuentran en el directorio src/pages.

## 2.3 Simuladores de votación

#### 2.3.1 Requerimientos

- NodeJS v8.4.0.
- NPM v4.6.1.

#### 2.3.2 Instalación

- 1. Navegar hasta directorio con el código.
- 2. Instalar Ionic y Cordova: npm install -g ionic cordova
- 3. Instalar dependencias: npm install
- 4. Generar build para Android: ionic cordova build android
- 5. Generar build para iOS: ionic cordova build ios

#### 2.3.3 Arquitectura

Esta aplicación está desarrollada con la versión 2 de *lonic* por lo que todo el código desarrollado se encuentra el el directorio **src**/

#### 2.3.3.1 Modelos

#### Se ubican en *src/models*.

- VotingElement: Modelo que representa un elemento que puede ser votado.
- *VotingResult:* Modelo que representa el resultado de un voto.

#### 2.3.3.2 Componentes

#### Se ubican en *src/components*.

• Ballot: Componente para presentación de una boleta y su lógica.

#### 2.3.3.3 Servicios

#### Se ubican en *src/providers*.

- *DeputiesData*: Servicio para lectura de datos de votación de diputados. Estos datos se encuentran en el archivo *src/assets/data/deputies.json*.
- Vote Validation: Servicio para validación de los votos.

#### 2.2.3.4 Páginas

Se encuentran en el directorio src/pages.